## MY POS 5.7 – Neu in dieser Version

| Eingabe gemischter Zahlarten | 1 |
|------------------------------|---|
| Zahlartwechsel               | 3 |

## Eingabe gemischter Zahlarten

Um Abrechnungen mit mehreren Zahlarten leichter vorzunehmen, ist in der Kassenoberfläche das Feld der Summe nun beschreibbar.

Die vorgefüllte Gesamtsumme kann mit Klick auf das "C" im NumPad geleert werden. Geben Sie nun ein,

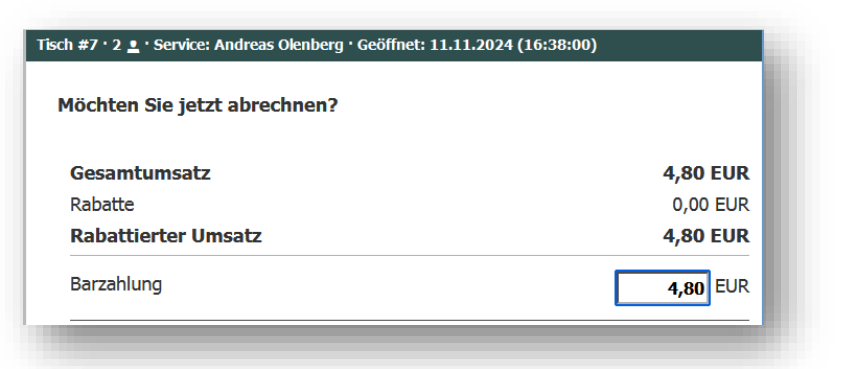

welchen Betrag Sie mit der ersten Zahlart abrechnen möchten. Es wird der offene Restbetrag angezeigt.

|                     |           |                                       |           | 1x Perfe | tter Nachmitt | ag   | 30,0   |
|---------------------|-----------|---------------------------------------|-----------|----------|---------------|------|--------|
| Möchten Sie jetzt a | brechnen? |                                       |           | 1x Schör | ne Aussichter | 1    | 45,0   |
| Gesamtumsatz        |           |                                       | 75,00 EUR |          |               |      |        |
| Rabatte             |           |                                       | 0,00 EUR  |          |               |      |        |
| Rabattierter Ums    | atz       |                                       | 75,00 EUR |          |               |      |        |
| Gutschein           |           |                                       | 50 EUR    |          |               |      |        |
| Offener Rechnung    | jsbetrag  | · · · · · · · · · · · · · · · · · · · | 75,00 EUR |          |               |      |        |
|                     |           |                                       |           |          |               |      |        |
|                     |           |                                       |           | ↑↓       |               | 75,0 | )O EUF |
|                     |           |                                       |           |          |               |      |        |
|                     |           |                                       |           | Q        |               | X    | +      |
|                     |           |                                       |           | 7        | 8             | 9    | С      |
|                     | ОК        |                                       |           | 4        | 5             | 6    | Y      |
|                     |           |                                       |           |          |               |      |        |
|                     |           |                                       |           | 1        | 2             | 3    |        |
|                     |           | Zurück                                | Abbrachan | 0        |               | _    | OK     |

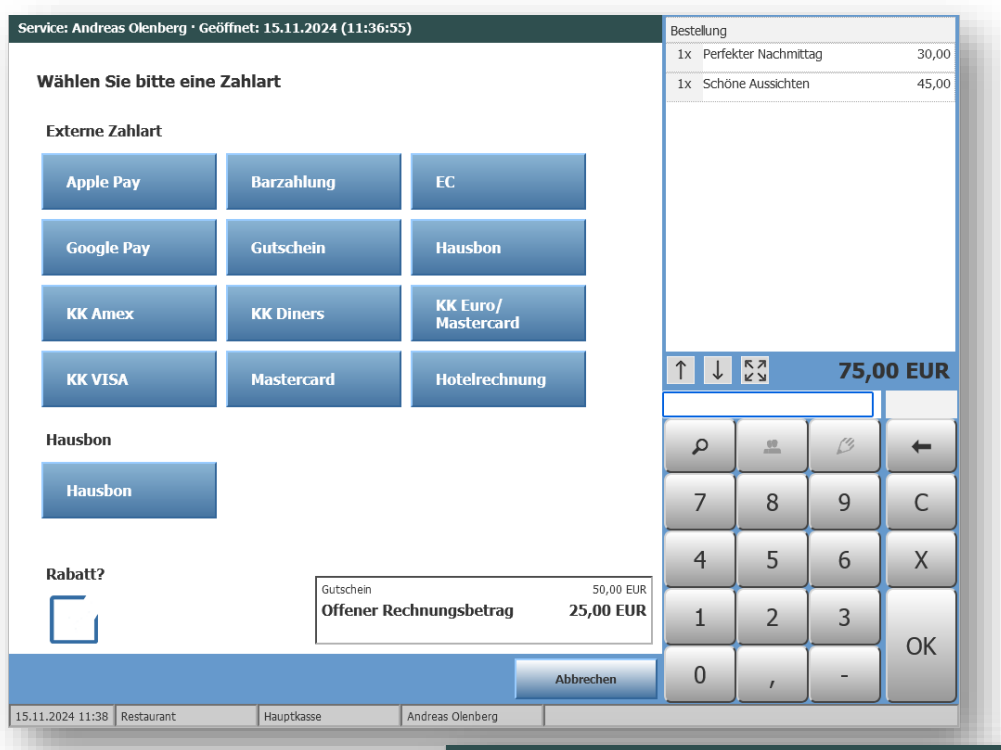

Wählen Sie nun die zweite Zahlart für den Restbetrag.

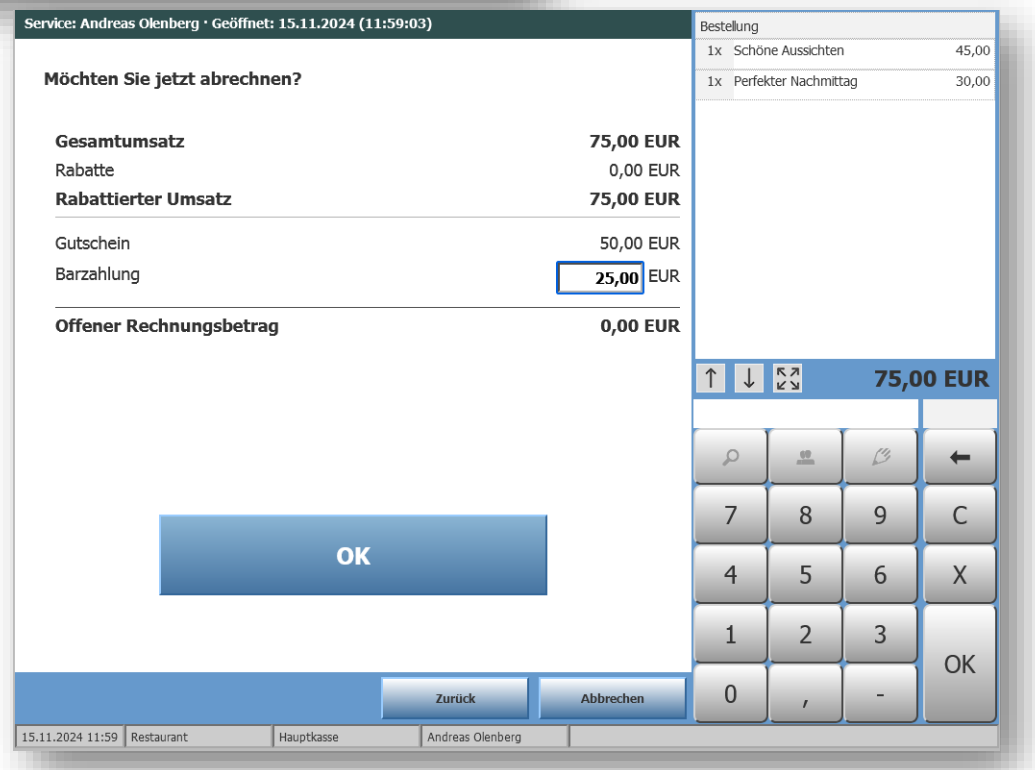

Sie können hier natürlich auch die gegebene Summe eintragen, z.B. wenn der Gast einen 50,- € Schein gibt. Der auszuzahlende Rückbetrag wird Ihnen in der Übersicht angezeigt.

| Restgeld: 25,00 EUR |   |
|---------------------|---|
|                     | _ |

## Zahlartwechsel

Um bei versehentlicher Wahl einer Zahlart den Wechsel schneller zu vollziehen, gibt es in der Vorgangssuche der Tischbzw. Vorgangsfunktionen eine weitere Schnellfunktion.

## Vorgangssuche

| Vorg                 | angsnummer: |        |               | - | X-Ab        | schlag    |    |
|----------------------|-------------|--------|---------------|---|-------------|-----------|----|
|                      |             |        |               |   |             |           |    |
| Tisch                | nummer:     |        |               |   | Z-Ab:       | schlag    |    |
|                      |             |        |               | 1 | Frinkgeld ( | nachbuche | en |
| Zimn                 | nernummer:  |        |               |   |             |           |    |
|                      |             |        |               | ρ |             | ß         | +  |
| Datu                 |             | 224    | 1             | 7 | 8           | 9         | C  |
| $\leftarrow \square$ | 4.11.20     | JZ4    | $\rightarrow$ | 4 | 5           | 6         | X  |
|                      |             |        |               | 1 | 2           | 3         |    |
|                      |             | Weiter | Abbrechen     | 0 |             | _         | OK |

| ()<br>POS             | S               |                     |                  | 14.11.24            | ¥ 16:59                       | ₫ 4 | <b>yy</b> 📚 📲 | ) X C     | ) 🕕 🔲 |
|-----------------------|-----------------|---------------------|------------------|---------------------|-------------------------------|-----|---------------|-----------|-------|
| Bitte klicke          | n Sie auf d     | en Vorgang,         | Sie find         | en weitere O        | ptionen.                      |     |               |           |       |
| Vorgang<br>3430       | Tisch Nr.<br>66 | Datum<br>14.11.2024 | Uhrzeit<br>16:43 | Summe<br>159,00 EUR | Zahlart<br>Hotelrechnung 4711 |     | X-Ab          | schlag    |       |
| 3429                  | 1               | 14.11.2024          | 16:32            | 12,80 EUR           | EC                            |     |               |           |       |
| 3428<br>Service: And  | ireas Olenbe    | 14.11.2024<br>erg   | 16:25            | 12,80 EUR           | Barzahlung                    |     | Z-Ab          | schlag    |       |
|                       |                 |                     |                  |                     |                               | 1   | Frinkgeld (   | nachbuche | en    |
|                       |                 |                     |                  |                     |                               | Q   |               | ß         | +     |
|                       |                 |                     |                  |                     |                               | 7   | 8             | 9         | С     |
|                       |                 |                     |                  |                     |                               | 4   | 5             | 6         | Х     |
|                       |                 |                     |                  |                     |                               | 1   | 2             | 3         | OK    |
| $\uparrow \downarrow$ |                 |                     |                  |                     | Abbrechen                     | 0   | ,             | -         | UK    |
| 14.11.2024 16:59      | Lobby Bar       | Lobby K             | lasse 1          | Andreas Oler        | nberg                         |     |               |           |       |

Sie werden direkt wieder in den Abrechnungsvorgang geleitet und können die richtige Zahlart nun auswählen.

| el wählen Sie nun bitt | e die neue Zahlart aus.                            |                                                                                    |                                                                                                    |                                                                                                    |                                                                                                    |
|------------------------|----------------------------------------------------|------------------------------------------------------------------------------------|----------------------------------------------------------------------------------------------------|----------------------------------------------------------------------------------------------------|----------------------------------------------------------------------------------------------------|
|                        | 1x Latte                                           | Macchiato                                                                          |                                                                                                    | 3,:                                                                                                    |                                                                                                    |
|                        |                                                    | 1x Schol                                                                           | to Brownies                                                                                                    |                                                                                                    | 2,                                                                                                    |
|                        |                                                    | 1x Straw                                                                           | berry Dream                                                                                                    |                                                                                                    | 5,                                                                                                    |
| Barzahlung             | EC                                                 |                                                                                    |                                                                                                    |                                                                                                    |                                                                                                    |
| Gutschein              | Hausbon                                            |                                                                                    |                                                                                                    |                                                                                                    |                                                                                                    |
| KK Diners              | KK Euro/<br>Mastercard                             |                                                                                    |                                                                                                    |                                                                                                    |                                                                                                    |
| Mastercard             | Hotelrechnung                                      | ↑↓                                                                                 | K X<br>K X                                                                                                    | 12,8                                                                                                    | IO EU                                                                                                    |
|                        |                                                    | Q                                                                                  |                                                                                                    | ß                                                                                                    | +                                                                                                    |
| I                      |                                                    | 7                                                                                  | 8                                                                                                    | 9                                                                                                    | С                                                                                                    |
|                        |                                                    | 4                                                                                  | 5                                                                                                    | 6                                                                                                    | X                                                                                                    |
|                        |                                                    | 1                                                                                  | 2                                                                                                    | 3                                                                                                    | OK                                                                                                    |
|                        | Abbrechen                                          | 0                                                                                  | ,                                                                                                    | -                                                                                                    | UK                                                                                                    |
|                        | Barzahlung<br>Gutschein<br>KK Diners<br>Mastercard | BarzahlungECGutscheinHausbonKK DinersKK Euro/<br>MastercardMastercardHotelrechnung | Barzahlung EC<br>Gutschein Hausbon<br>KK Diners KK Euro/<br>Mastercard Hotelrechnung 1 ↓<br>7<br>4<br>1<br>Abbrechen 0 | Barzahlung       EC         Gutschein       Hausbon         KK Diners       KK Euro/<br>Mastercard       1         Mastercard       1       ∑         Ø       1       ∑         Ø       1       2         Ø       1       2         Ø       1       2         Ø       1       2         Ø       1       2 | Barzahlung EC   Gutschein Hausbon   KK Diners KK Euro/<br>Mastercard   Mastercard Hotelrechnung <ul> <li> <li> <li> <li> <li> <li> <li> <l< td=""></l<></li></li></li></li></li></li></li></ul> |

Nach einer kurzen Bestätigung ist die Zahlart gewechselt. Falls es für diese Verkaufsstelle möglich ist, kann auch noch eine gemischte Abrechnung vorgenommen werden.

|                        | enderg · Geonnet: 15.11.20 | 024 (10:40:16) |           | Bestellung            |                  |                  |             |
|------------------------|----------------------------|----------------|-----------|-----------------------|------------------|------------------|-------------|
|                        |                            |                |           | 1x Espre              | SSO              |                  | 2,          |
| Bitte bestätigen Sie o | den Zahlartwechsel         |                |           | 1x Latte              | Macchiato        |                  | 3,          |
|                        |                            |                |           | 1x Scho               | ko Brownies      |                  | 2           |
| Gesamtumsatz           |                            |                | 12,80 EUR | 1x Straw              | /berry Dream     | 1                | 5           |
| Rabatte                |                            |                | 0,00 EUR  |                       |                  |                  |             |
| Rabattierter Umsat     | z                          |                | 12,80 EUR |                       |                  |                  |             |
| EC                     |                            |                | 12,80 EUR |                       |                  |                  |             |
| Offener Rechnungs      | betrag                     |                | 0,00 EUR  |                       |                  |                  |             |
|                        |                            |                |           |                       | _                |                  |             |
|                        |                            |                |           | ↑ ↓                   |                  | 12,8             | 30 EU       |
|                        |                            |                |           |                       |                  |                  |             |
|                        |                            |                |           |                       |                  |                  |             |
|                        |                            |                |           | Q                     | <u>ee</u>        | ß                | -           |
|                        |                            |                |           | ې<br>7                | 8                | 9                | ¢<br>C      |
|                        | ОК                         |                |           | 2<br>7<br>4           | 8                | 9                | C<br>X      |
|                        | ОК                         |                |           | р<br>7<br>4           | 8<br>5           | 9<br>6           | ←<br>c<br>x |
|                        | ОК                         |                |           | ><br>7<br>4<br>1      | 8<br>5<br>2      | 9<br>6<br>3      | C<br>X      |
|                        | OK                         | Zurück         | Abbrechen | 0<br>7<br>4<br>1<br>0 | 8<br>5<br>2<br>, | 9<br>6<br>3<br>- | C<br>X      |

Sie erhalten bei diesem Prozess drei Belege: den Beleg der ursprünglichen Zahlart, den Stornobeleg hierfür, sowie den Beleg der neuen Zahlart. In der MY POS Administration finden Sie alle Belege unter "Vorgangsdaten" in einer gemeinsamen Ansicht. Selbstverständlich werden sowohl der Storno als auch der neue Umsatz an das angeschlossene Hotelsystem korrekt übertragen.

| kommen                                                                                                    | Statistik Vorgan                                                                                            | nsdaten Berichte                                                         | e Stammdaten - M                                                                                                    | dminstration                                                                  | Server                                                 |                   |       |                                                                    |
|----------------------------------------------------------------------------------------------------|----------------------------------------------------------------------------------------------------|--------------------------------------------------------------------------|----------------------------------------------------------------------------------------------------|-------------------------------------------------------------------------------|--------------------------------------------------------|-------------------|-------|--------------------------------------------------------------------|
| Kommen                                                                                                    | otatistik vorganç                                                                                           | benchie                                                                  | Stanindaten A                                                                                                    | aministration                                                                 | Server                                                 |                   |       |                                                                    |
| mana 2400                                                                                                    | Schnellsuche                                                                                                | Erweiterte Suche                                                         |                                                                                                    |                                                                               |                                                        |                   |       |                                                                    |
| rgang 3436                                                                                                    |                                                                                                    |                                                                          |                                                                                                    |                                                                               |                                                        |                   |       |                                                                    |
| organgsdate                                                                                                    | n                                                                                                    |                                                                          |                                                                                                    |                                                                               |                                                        |                   |       |                                                                    |
| /organg                                                                                                    | 3436                                                                                                    | Rechnun                                                                  | g Nr. 500664                                                                                                    |                                                                               |                                                        |                   |       |                                                                    |
| Service                                                                                                    | Andreas Olenberg (Andi)                                                                                     | Zeitpunk                                                                 | t 15.11.2024 (10:47:21)                                                                                                    |                                                                               | Tischnummer                                            |                   |       |                                                                    |
| Betrieb                                                                                                    | Based on IT GmbH - MPI                                                                                      | EHotel 1 Verkaufs                                                        | stelle Lobby Bar                                                                                                    |                                                                               | Kasse                                                  | Kasse 1           |       |                                                                    |
| -Zahlungen-                                                                                                    |                                                                                                    |                                                                          |                                                                                                    |                                                                               |                                                        |                   |       |                                                                    |
| Zahlung per                                                                                                    | Kartennummer                                                                                                | Zimmernummer Ga                                                          | stname                                                                                                    | Betrag                                                                        |                                                        |                   |       |                                                                    |
| EC                                                                                                    |                                                                                                    |                                                                          |                                                                                                    | 13,20 EUR                                                                     |                                                        |                   |       |                                                                    |
| -Positionen-                                                                                                    |                                                                                                    |                                                                          |                                                                                                    |                                                                               |                                                        |                   |       |                                                                    |
| Artikel                                                                                                    |                                                                                                    | Rabatt                                                                   | Bruttopreis                                                                                                    | Steuersatz                                                                    | Menge                                                  | Storno            | Brutt | osumme                                                             |
| Latte Macch                                                                                                    | iato                                                                                                    |                                                                          | 3.20 EUR                                                                                                    | 20,00 %                                                                       | 1                                                      | (-1)              |       | 3,20 EUR                                                           |
| Cappuccino                                                                                                    |                                                                                                    |                                                                          | 2,70 EUR                                                                                                    | 20,00 %                                                                       | 1                                                      | (-1)              |       | 2,70 EUR                                                           |
| Schoko Bro                                                                                                    | wnies                                                                                                    |                                                                          | 2,00 EUR                                                                                                    | 19,00 %                                                                       | 1                                                      | (-1)              | :     | 2,00 EUR                                                           |
| Strawberry [                                                                                                    | Dream                                                                                                    |                                                                          | 5,30 EUR                                                                                                    | 20,00 %                                                                       | 1                                                      | (-1)              | 4     | 5,30 EUR                                                           |
|                                                                                                    |                                                                                                    |                                                                          |                                                                                                    |                                                                               |                                                        |                   | 1     | 3,20 EUR                                                           |
|                                                                                                    |                                                                                                    |                                                                          |                                                                                                    |                                                                               |                                                        |                   |       |                                                                    |
| icker Barreis                                                                                                    | v1 v                                                                                                    |                                                                          |                                                                                                    |                                                                               |                                                        |                   |       |                                                                    |
| schnungskopi                                                                                                    | e urucken   Bewirtungsbe                                                                                    | eleg arucken PDF                                                         | ZURUCK ZUR ÜDERSICHT                                                                                                    |                                                                               |                                                        |                   |       |                                                                    |
| ach Bezahlur                                                                                                    | ng storniert                                                                                                |                                                                          |                                                                                                    |                                                                               |                                                        |                   |       |                                                                    |
|                                                                                                    |                                                                                                    |                                                                          |                                                                                                    |                                                                               |                                                        |                   |       |                                                                    |
| /organg                                                                                                    | 3437                                                                                                    | Rechnun                                                                  | g Nr. 500665                                                                                                    |                                                                               | Tingt                                                  |                   |       |                                                                    |
| storno durch                                                                                                    | Andreas Olenberg (Andi)                                                                                     | Storno a                                                                 | m 15.11.2024 (10:47:42)                                                                                                    |                                                                               | Lischnummer                                            | Kanan 1           |       |                                                                    |
| eu ieb                                                                                                    | Based on HI GMDH - MPI                                                                                      | Enoter verkaufs                                                          | stelle Loopy Bar                                                                                                    |                                                                               | nasse                                                  | N4526 1           |       |                                                                    |
| -Zahlungen-                                                                                                    |                                                                                                    |                                                                          |                                                                                                    |                                                                               |                                                        |                   |       |                                                                    |
| Zahlung per                                                                                                    | Kartennummer                                                                                                | Zimmernummer Ga                                                          | stname                                                                                                    | Betrag                                                                        |                                                        |                   |       |                                                                    |
| 20                                                                                                    |                                                                                                    |                                                                          |                                                                                                    | -15,20 EUR                                                                    |                                                        |                   |       |                                                                    |
| -Positionen-                                                                                                    |                                                                                                    |                                                                          |                                                                                                    |                                                                               |                                                        |                   |       |                                                                    |
| Artikel                                                                                                    |                                                                                                    |                                                                          | Rabatt                                                                                                    | Bruttopreis                                                                   | Steuersatz                                             | Menge             | Brutt | osumme                                                             |
| Latte Macch                                                                                                    | iato                                                                                                    |                                                                          |                                                                                                    | 3,20 EUR                                                                      | 20,00 %                                                | -1                | -     | 3,20 EUR                                                           |
| Cappuccino                                                                                                    |                                                                                                    |                                                                          |                                                                                                    | 2,70 EUR                                                                      | 20,00 %                                                | -1                | -4    | 2,70 EUR                                                           |
| Schoko Bro                                                                                                    | wnies                                                                                                    |                                                                          |                                                                                                    | 2,00 EUR                                                                      | 19,00 %                                                | -1                | -4    | 2,00 EUR                                                           |
| Strawberry [                                                                                                    | Dream                                                                                                    |                                                                          |                                                                                                    | 5,30 EUR                                                                      | 20,00 %                                                | -1                | 4     | 5,30 EUR                                                           |
|                                                                                                    |                                                                                                    |                                                                          |                                                                                                    |                                                                               |                                                        |                   | -1    | 3,20 EUR                                                           |
|                                                                                                    |                                                                                                    |                                                                          |                                                                                                    |                                                                               |                                                        |                   |       |                                                                    |
|                                                                                                    | v1 ~                                                                                                    |                                                                          |                                                                                                    |                                                                               |                                                        |                   |       |                                                                    |
| ICKer Barreis                                                                                                    | in developer a ll Developer entre                                                                           |                                                                          | Zurück zur Übersicht                                                                                                    |                                                                               |                                                        |                   |       |                                                                    |
| ICKET Barreis                                                                                                    | o drickon i i vourribacez                                                                                   | PDF                                                                      | Zuruck zur übersicht                                                                                                    |                                                                               |                                                        |                   |       |                                                                    |
| icker Barreis<br>echnungskopi                                                                                                    | e drucken Bewirtungsbe                                                                                      |                                                                          |                                                                                                    |                                                                               |                                                        |                   |       |                                                                    |
| acker Barreis<br>echnungskopi<br>ahlartwechs                                                                                                    | e arucken   Bewirtungsbe                                                                                    |                                                                          |                                                                                                    |                                                                               |                                                        |                   |       |                                                                    |
| acker Barreis<br>echnungskopi<br>ahlartwechse                                                                                                    |                                                                                                    | <b>D</b> 1                                                               | - N- 500000                                                                                                    |                                                                               |                                                        |                   |       |                                                                    |
| acker Barreis<br>echnungskopi<br>ahlartwechse<br>forgang                                                                                                    | 3438                                                                                                    | Rechnun                                                                  | <b>g Nr.</b> 500666                                                                                                    |                                                                               | Tinchn                                                 |                   |       |                                                                    |
| echnungskopi<br>ahlartwechse<br>forgang<br>iervice                                                                                                    | 3438<br>Andreas Olenberg (Andi)                                                                             | Rechnun<br>Zeitpunk                                                      | g Nr. 500666<br>t 15.11.2024 (10:47:42)                                                                                               |                                                                               | Tischnummer                                            | Kaces 1           |       |                                                                    |
| ucker Barreis<br>echnungskopi<br>ahlartwechse<br>forgang<br>Service<br>letrieb                                                                                                    | 3438<br>Andreas Olenberg (Andi)<br>Based on IT GmbH - MPI                                                   | Rechnun<br>Zeitpunk<br>EHotel 1 Verkaufs                                 | g Nr. 500666<br>t 15.11.2024 (10:47:42)<br>stelle Lobby Bar                                                                           |                                                                               | Tischnummer<br>Kasse                                   | Kasse 1           |       |                                                                    |
| echnungskopi<br>ahlartwechse<br>forgang<br>Service<br>Netrieb                                                                                                    | e drucken Bewirtungson<br>al<br>3438<br>Andreas Olenberg (Andi)<br>Based on IT GmbH - MPI                   | Rechnun<br>) Zeitpunk<br>EHotel 1 Verkaufs                               | g Nr. 500666<br>t 15.11.2024 (10:47:42)<br>isstelle Lobby Bar                                                                         |                                                                               | Tischnummer<br>Kasse                                   | Kasse 1           |       |                                                                    |
| ahlartwechse<br>ahlartwechse<br>forgang<br>Service<br>Setrieb<br>- Zahlung per<br>KK Arson                                                                                                    | al<br>3438<br>Andreas Olenberg (Andi)<br>Based on IT GmbH - MPI<br>r Kartennummer                           | Rechnun<br>2 Zeitpunk<br>EHotel 1 Verkaufs<br>Zimmernummer Ga            | g Nr. 500666<br>t 15.11.2024 (10:47:42)<br>sstelle Lobby Bar<br>stname                                                                | Betrag                                                                        | Tischnummer<br>Kasse                                   | Kasse 1           |       |                                                                    |
| cker Barreis<br>echnungskopi<br>ahlartwechse<br>forgang<br>Service<br>Betrieb<br>-Zahlungen –<br>Zahlung pen<br>KK Amex                                                                                         | al 3438<br>Andreas Olenberg (Andi)<br>Based on IT GmbH - MPI                                                | Rechnun<br>) Zeitpunk<br>EHotel 1 Verkaufs<br>Zimmernummer Ga            | g Nr. 500666<br>t 15.11.2024 (10:47:42)<br>stelle Lobby Bar<br>stname                                                                 | Betrag<br>13,20 EUR                                                           | Tischnummer<br>Kasse                                   | Kasse 1           |       |                                                                    |
| echnungskopi<br>ahlartwechse<br>forgang<br>Service<br>Jetrieb<br>-Zahlungen –<br>Zahlung per<br>KK Amex<br>-Positionen –                                                                                        | al 3438<br>Andreas Olenberg (Andi)<br>Based on IT GmbH - MPI                                                | Rechnun<br>) Zeitpunk<br>EHotel 1 Verkaufs<br>Zimmernummer Ga:           | g Nr. 500666<br>t 15.11.2024 (10:47:42)<br>stelle Lobby Bar<br>stname                                                                 | Betrag<br>13,20 EUR                                                           | Tischnummer<br>Kasse                                   | Kasse 1           |       |                                                                    |
| echnungskopi<br>ahlartwechse<br>forgang<br>Gervice<br>Betrieb<br>-Zahlungen –<br>Zahlung per<br>KK Amex<br>-Positionen –<br>Artikel                                                                             | e drucken Bewirtungson<br>al<br>3438<br>Andreas Olenberg (Andi)<br>Based on IT GmbH - MPI<br>r Kartennummer | Rechnun<br>) Zeitpunk<br>EHotel 1 Verkaufs<br>Zimmernummer Ga:<br>Rabatt | g Nr. 500666<br>t 15.11.2024 (10:47:42)<br>stelle Lobby Bar<br>stname<br>Bruttopreis                                                  | Betrag<br>13,20 EUR<br>Steuersatz                                             | Tischnummer<br>Kasse<br>Menge                          | Kasse 1<br>Storno | Brutt | osumme                                                             |
| cker Barreis<br>echnungskopi<br>ahlartwechse<br>korgang<br>service<br>setrieb<br>-Zahlungen –<br>Zahlungen –<br>Zahlungen –<br>KK Amex<br>-Positionen –<br>Artikel<br>Latte Macch                               | e drucken Bewirtungson<br>al<br>3438<br>Andreas Olenberg (Andi)<br>Based on IT GmbH - MPI<br>r Kartennummer | Rechnum<br>) Zeitpunk<br>EHotel 1 Verkaufs<br>Zimmernummer Ga<br>Rabatt  | g Nr. 500666<br>t 15.11.2024 (10:47:42)<br>sstelle Lobby Bar<br>stname<br>Bruttopreis<br>3,20 EUR                                     | Betrag<br>13,20 EUR<br>Steuersatz<br>20,00 %                                  | Tischnummer<br>Kasse<br>Menge                          | Kasse 1<br>Storno | Brutt | osumme<br>3,20 EUR                                                 |
| cker Barreis<br>echnungskopi<br>ahlartwechse<br>forgang<br>service<br>Jetrieb<br>-Zahlungen –<br>Zahlungen –<br>Zahlungen –<br>Artikel<br>Latte Macch<br>Cappuccinc                                             | e drucken Bewirtungson<br>al<br>3438<br>Andreas Olenberg (Andi)<br>Based on IT GmbH - MPI<br>r Kartennummer | Rechnun<br>) Zeitpunk<br>EHotel 1 Verkaufs<br>Zimmernummer Ga<br>Rabatt  | g Nr. 500666<br>t 15.11.2024 (10:47:42)<br>sstelle Lobby Bar<br>stname<br>Bruttopreis<br>3,20 EUR<br>2,70 EUR                         | Betrag<br>13,20 EUR<br>Steuersatz<br>20,00 %<br>20,00 %                       | Tischnummer<br>Kasse<br>Menge<br>1<br>1                | Kasse 1<br>Storno | Brutt | osumme<br>3,20 EUR<br>2,70 EUR                                     |
| cker Barreis<br>echnungskopi<br>ahlartwechse<br>forgang<br>service<br>letrieb<br>-Zahlungen –<br>Zahlungen –<br>Zahlungen –<br>Artikel<br>Late Macch<br>Cappuccinc<br>Schoko Bro                                | al 3438<br>Andreas Olenberg (Andi)<br>Based on IT GmbH - MPI<br>r Kartennummer                              | Rechnun<br>) Zeitpunk<br>EHotel 1 Verkaufs<br>Zimmernummer Gar<br>Rabatt | g Nr. 500666<br>t 15.11.2024 (10:47:42)<br>sstelle Lobby Bar<br>stname<br>Bruttopreis<br>3,20 EUR<br>2,70 EUR<br>2,00 EUR             | Betrag<br>13,20 EUR<br>Steuersatz<br>20,00 %<br>20,00 %<br>19,00 %            | Tischnummer<br>Kasse<br>Menge<br>1<br>1<br>1           | Kasse 1<br>Storno | Brutt | osumme<br>3,20 EUR<br>2,70 EUR<br>2,00 EUR                         |
| cker Barreis<br>echnungskopi<br>ahlartwechse<br>forgang<br>service<br>letrieb<br>-Zahlungen –<br>Zahlungen –<br>Zahlungen –<br>Zahlungen –<br>Artikel<br>Late Macch<br>Cappuccinc<br>Schoko Bro<br>Strawberry [ | al 3438<br>Andreas Olenberg (Andi)<br>Based on IT GmbH - MPI<br>r Kartennummer<br>iato                      | Rechnun<br>) Zeitpunk<br>EHotel 1 Verkaufs<br>Zimmernummer Ga<br>Rabatt  | g Nr. 500666<br>t 15.11.2024 (10:47:42)<br>stelle Lobby Bar<br>stname<br>Bruttopreis<br>3,20 EUR<br>2,70 EUR<br>2,00 EUR<br>5,30 EUR  | Betrag<br>13,20 EUR<br>Steuersatz<br>20,00 %<br>20,00 %<br>19,00 %<br>20,00 % | Tischnummer<br>Kasse<br>Menge<br>1<br>1<br>1<br>1<br>1 | Kasse 1<br>Storno | Brutt | osumme<br>3,20 EUR<br>2,70 EUR<br>2,00 EUR<br>5,30 EUR             |
| echnungskopi<br>ahlartwechse<br>forgang<br>service<br>setrieb<br>-Zahlungen –<br>Zahlungen –<br>Zahlungen –<br>Artikel<br>Latte Macch<br>Cappuccinc<br>Schoko Bro<br>Strawberry I                               | al 3438<br>Andreas Olenberg (Andi)<br>Based on IT GmbH - MPI<br>r Kartennummer<br>iato                      | Rechnun<br>) Zeitpunk<br>EHotel 1 Verkaufs<br>Zimmernummer Gar<br>Rabatt | g Nr. 500666<br>t 15.11.2024 (10:47:42)<br>stelle Lobby Bar<br>stname<br>Bruttopreis<br>3,20 EUR<br>2,70 EUR<br>2,00 EUR<br>5,30 EUR  | Betrag<br>13,20 EUR<br>Steuersatz<br>20,00 %<br>20,00 %<br>20,00 %            | Tischnummer<br>Kasse<br>Menge<br>1<br>1<br>1<br>1      | Kasse 1<br>Storno | Brutt | osumme<br>3,20 EUR<br>2,70 EUR<br>2,00 EUR<br>5,30 EUR<br>3,20 EUR |
| cker Barreis<br>echnungskopi<br>ahlartwechse<br>forgang<br>iervice<br>letrieb<br>-Zahlungen –<br>Zahlungen –<br>Zahlungen –<br>Zahlungen –<br>Artikel<br>Late Macch<br>Cappuccinc<br>Schoko Bro<br>Strawberry I | al 3438<br>Andreas Olenberg (Andi)<br>Based on IT GmbH - MPI<br>r Kartennummer<br>iato                      | Rechnun<br>) Zeitpunk<br>EHotel 1 Verkaufs<br>Zimmernummer Ga<br>Rabatt  | g Nr. 500666<br>t 15.11.2024 (10:47:42)<br>istelle Lobby Bar<br>stname<br>Bruttopreis<br>3,20 EUR<br>2,70 EUR<br>2,00 EUR<br>5,30 EUR | Betrag<br>13,20 EUR<br>Steuersatz<br>20,00 %<br>20,00 %<br>20,00 %            | Tischnummer<br>Kasse<br>Menge<br>1<br>1<br>1<br>1      | Kasse 1 Storno    | Brutt | 05000000000000000000000000000000000000                             |
| cker Barreis<br>ahlartwechse<br>organg<br>iervice<br>iervice<br>iervice<br>zahlungen –<br>Zahlungen –<br>Zahlungen –<br>Artikel<br>Late Macch<br>Cappuccinc<br>Schoko Bro<br>Strawberry I                       | al 3438<br>Andreas Olenberg (Andi)<br>Based on IT GmbH - MPI<br>r Kartennummer<br>iato                      | Rechnun<br>2 Zeitpunk<br>EHotel 1 Verkaufs<br>Zimmernummer Ga<br>Rabatt  | g Nr. 500666<br>t 15.11.2024 (10:47:42)<br>sstelle Lobby Bar<br>stname<br>Bruttopreis<br>3,20 EUR<br>2,70 EUR<br>2,00 EUR<br>5,30 EUR | Betrag<br>13,20 EUR<br>Steuersatz<br>20,00 %<br>20,00 %<br>20,00 %            | Tischnummer<br>Kasse<br>Menge<br>1<br>1<br>1<br>1<br>1 | Kasse 1 Storno    | Brutt | 0500 EUR<br>2,70 EUR<br>2,00 EUR<br>5,30 EUR<br>3,20 EUR           |